# 報酬名人初期インストール手順書

以下の画面が表示された場合は「詳細情報」をクリックし、『実行』を選択してください。

# Windows8

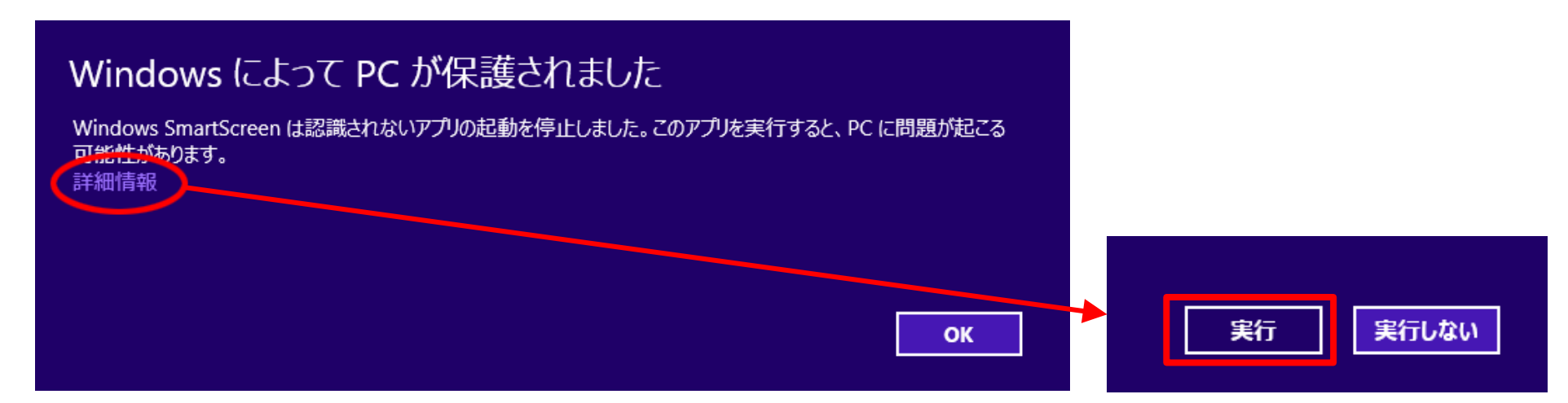

# Windows10

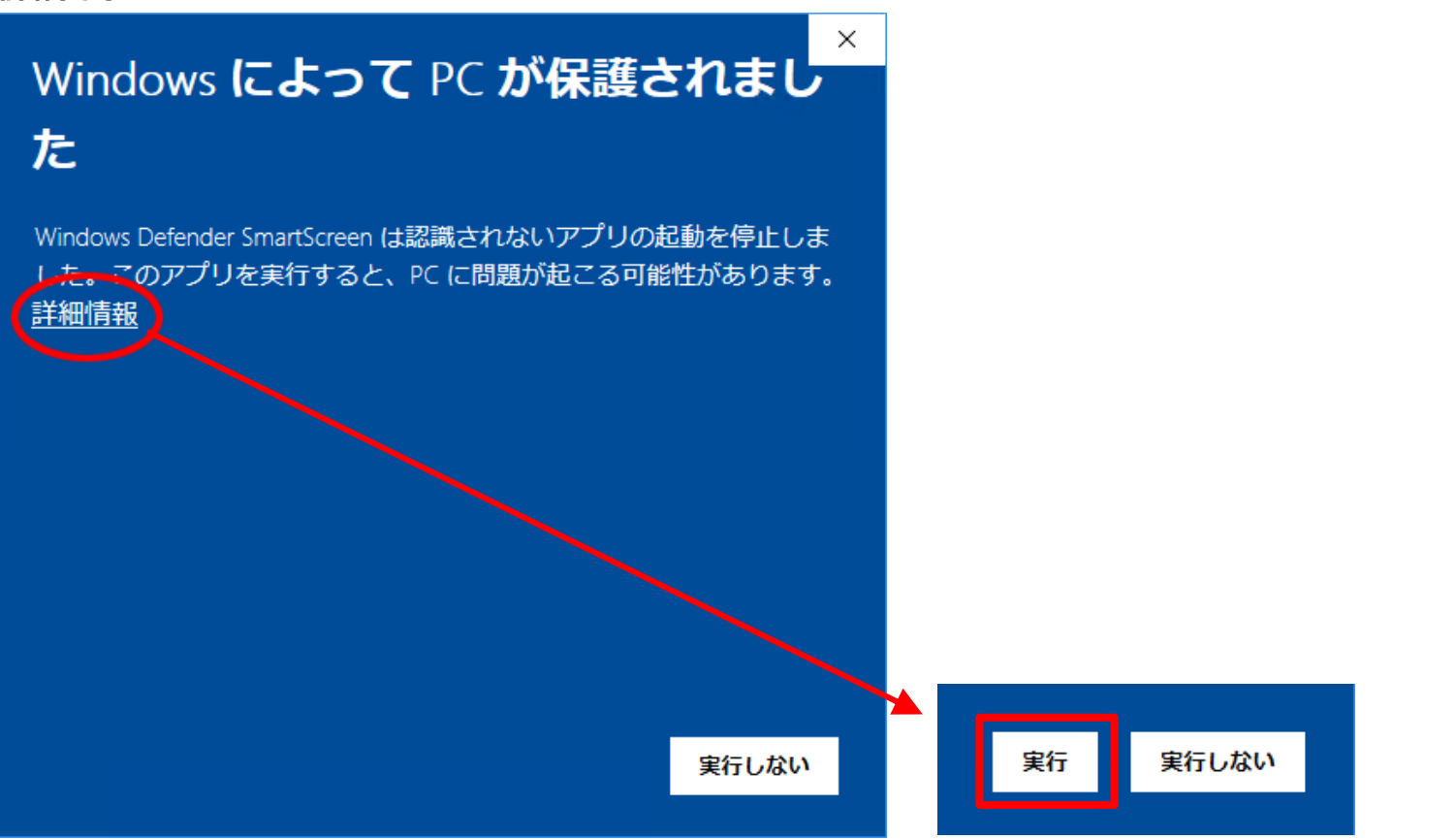

#### ①ようこそ画面 次へボタンで次画面へ

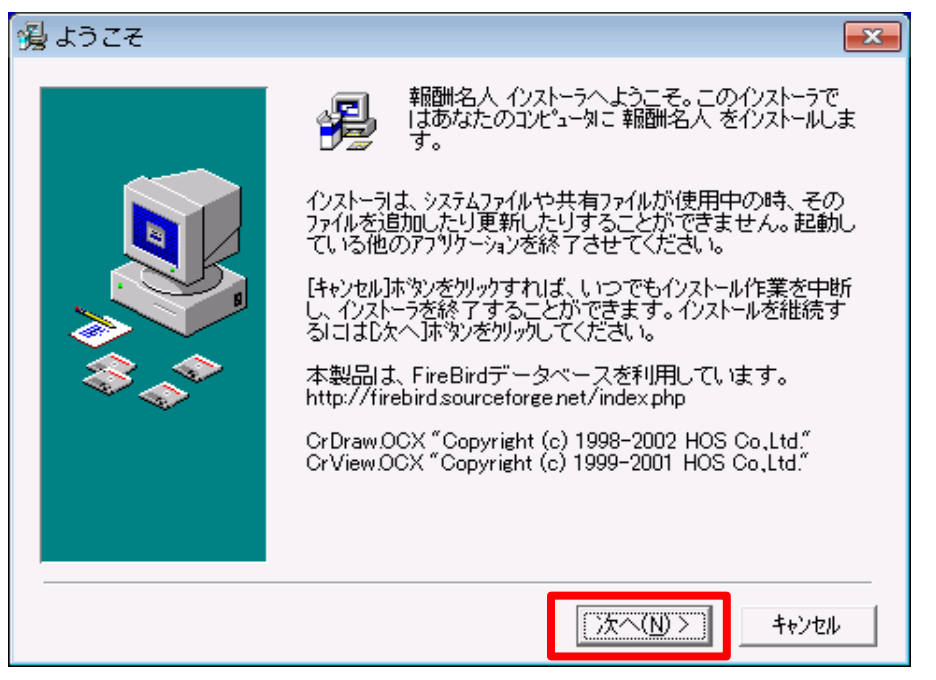

# ②利用約款画面 同意してインストールを開始するボタンで次画面へ

| 引用規約                                                                                                    |  |  |
|----------------------------------------------------------------------------------------------------|--|--|
| 【報酬名人ご利用約款】<br>株式会社エッサム(以下「当社」といいます)は、「報酬名人ご利用約款」(以下、「本約款」<br>といいます)を以下の通り定め、「報酬名人」(以下、「本ソフト」といいます)のご利用者は、<br>本約款の規定を遵守することに同意したとみなします。                               |  |  |
| 第1条(本約款の適用)<br>(1)本ソフトのご利用は、当社が提供するゆりかご倶楽部のオプションサービスであり、本<br>約款に記載されていない事項については、ゆりかご倶楽部ご利用規約に準ずるものとしま                                                                 |  |  |
| (2)本約款とゆりかご倶楽部ご利用規約が異なっている場合は、本約款が優先するものと<br>します。                                                                                                    |  |  |
| 第2条(定義)<br>(1)本約款において「会員事務所」とは、当社が運営するゆりかご倶楽部(以下、「ゆりかご<br>倶楽部」といいます)に入会している事業者、または法人のことをいいます。<br>(2)本約款において「所属会員」とは、当該会員事務所に所属する個人のうち、ゆりかご倶<br>楽部のログインIDを付与された者をいいます。 |  |  |
| 第3条(本約款の変更)<br>当社は会員事務所の承諾なしに、本約款を変更することができるものとします。その場合<br>、ゆりかご倶楽部のサービス画面上に掲示するか、又は、当社が適当と判断するその他<br>の合理的な方法により、会員事務所に告知するものとします。                                    |  |  |
| 第4条(ご利用条件)                                                                                                    |  |  |
| 同意してインストールを開始する                                                                                                    |  |  |

#### ③ファイルのコピー開始画面 次へボタンで次画面へ

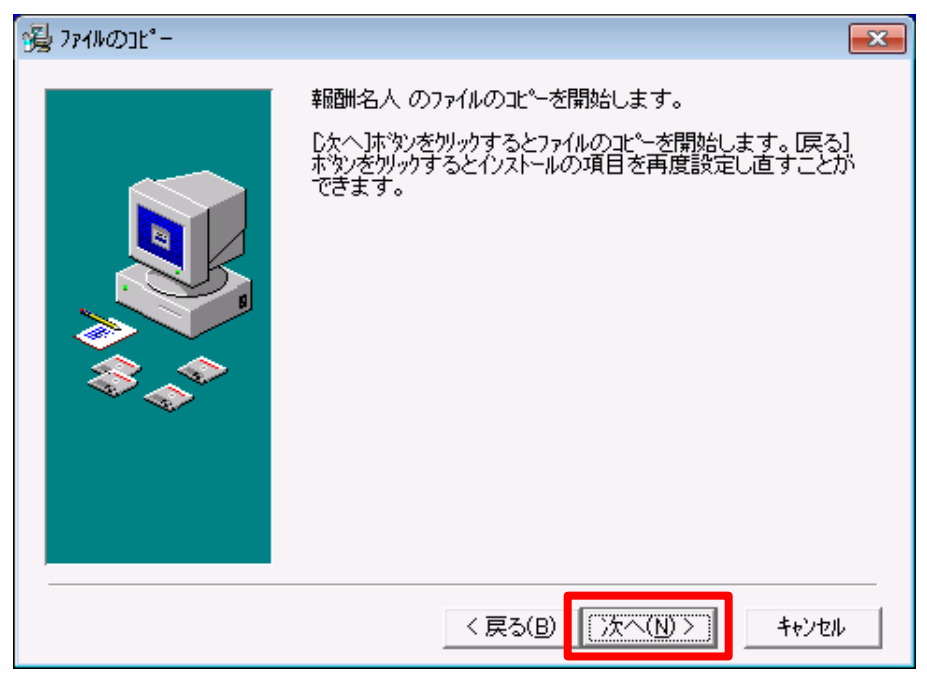

#### ・インストール中、以下の言語設定画面が表示されたら、 「English」の設定で『OK』をクリックしてください。

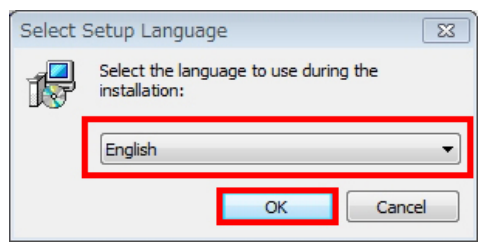

・インストール中、以下の画面が表示されたら、そのまま『OK』をクリックしてください。

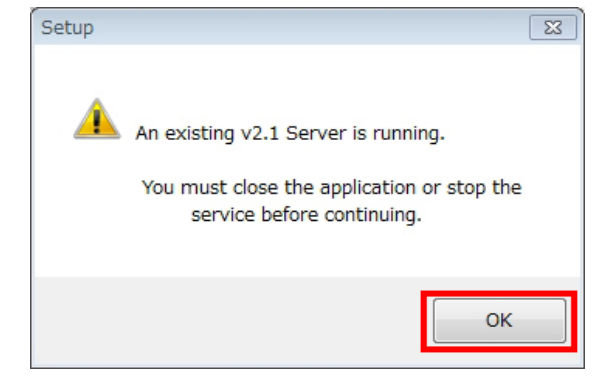

バージョンアップなど2回目以降のインストールでは④から10は省かれます。

| ④ユーザ認証プログラムのインスト- | -ラ画面表示 |
|-------------------|--------|
| 次ヘボタンで次画面へ        |        |

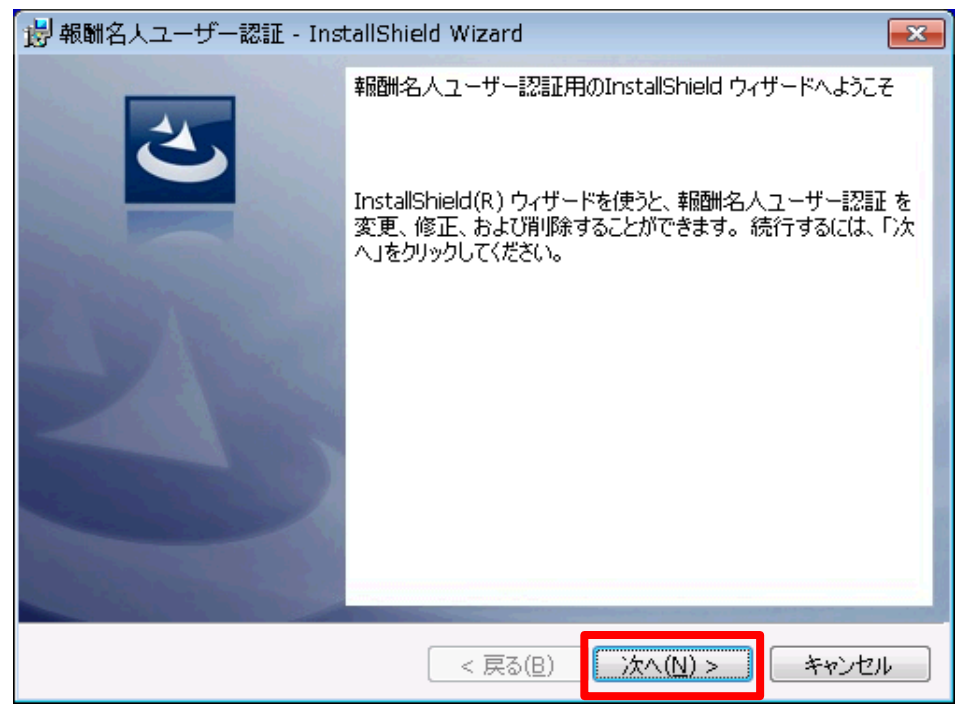

# ⑤インストール準備画面 インストールボタンで次画面へ

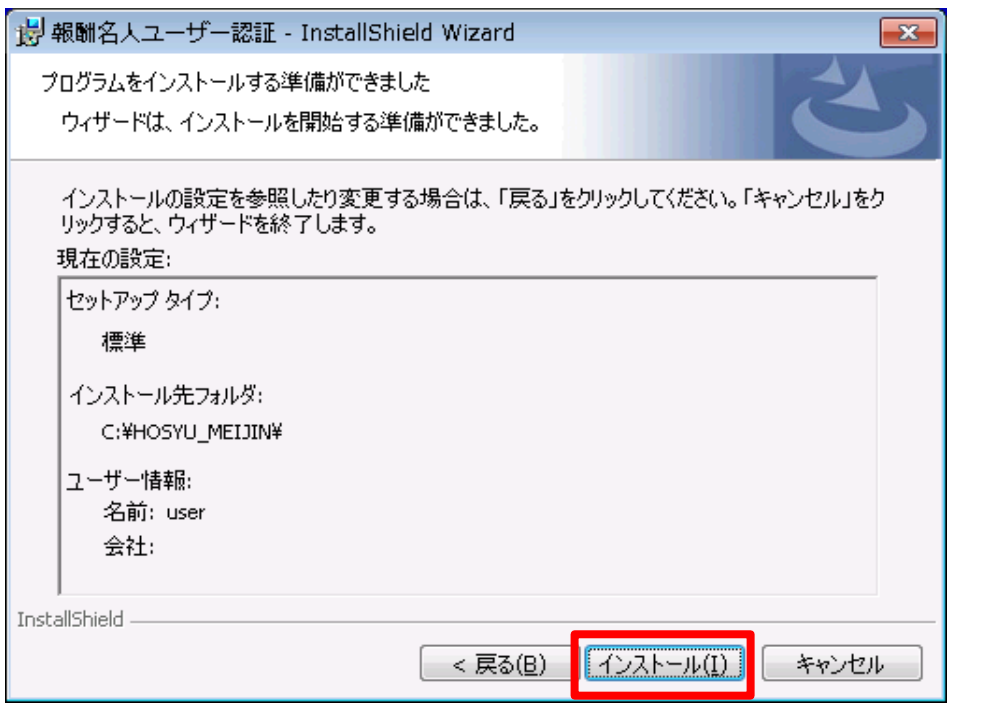

# ⑥インストール進行状況表示画面 そのまま次画面が表示されるまで待機します

| 🛃 報酬名人          | ユーザー認証 - InstallShield Wizard 🛛 🗖 💷 🔜                                   |
|-----------------|-------------------------------------------------------------------------|
| 報酬名人ご<br>選択した   | 2ーザー認証 をインストールしています<br>プログラム機能をインストールしています。                             |
| 1 <del>7</del>  | InstallShield ウィザードは、報酬名人ユーザー認証 をインストールしています。<br>しばらくお待ちください。<br>ステータス: |
|                 |                                                                         |
| InstallShield – | < 戻る(B) 次へ(N) > <b>キャンセル</b>                                            |

#### ⑦ユーザ認証プログラムのインストール完了画面 完了ボタンで次画面へ

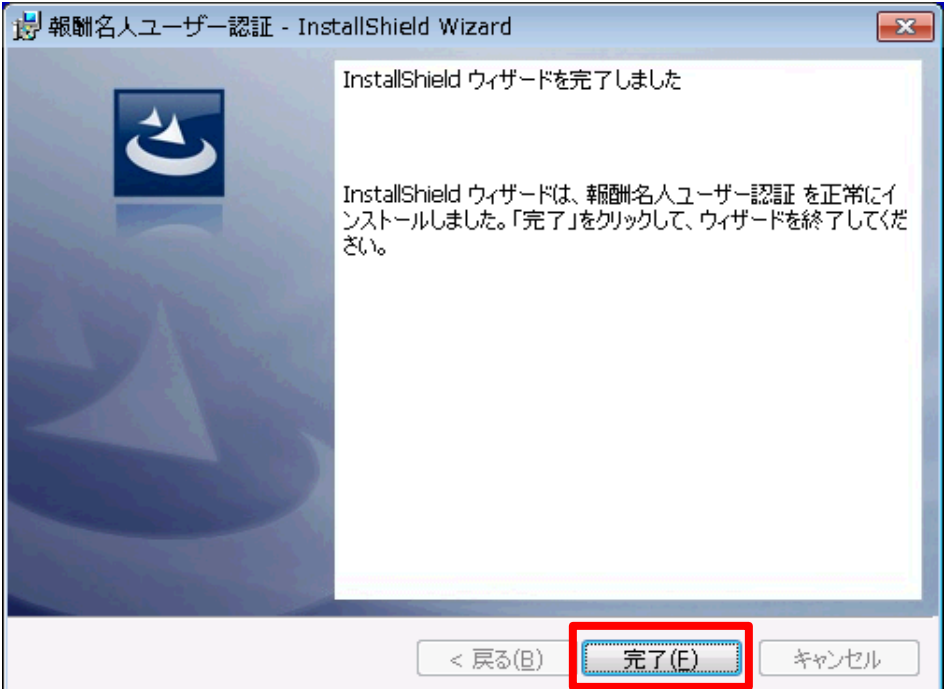

#### ⑧Firebirdのインストーラ言語設定画面 言語はEnglishのままOKボタンで次画面へ

| Select S                                            | Setup Language 🛛 💽 |
|-----------------------------------------------------|--------------------|
| Select the language to use during the installation: |                    |
| English 🔹                                           |                    |
|                                                     | OK Cancel          |

# ⑨Firebirdセットアップ開始画面 Nextボタンで次画面へ

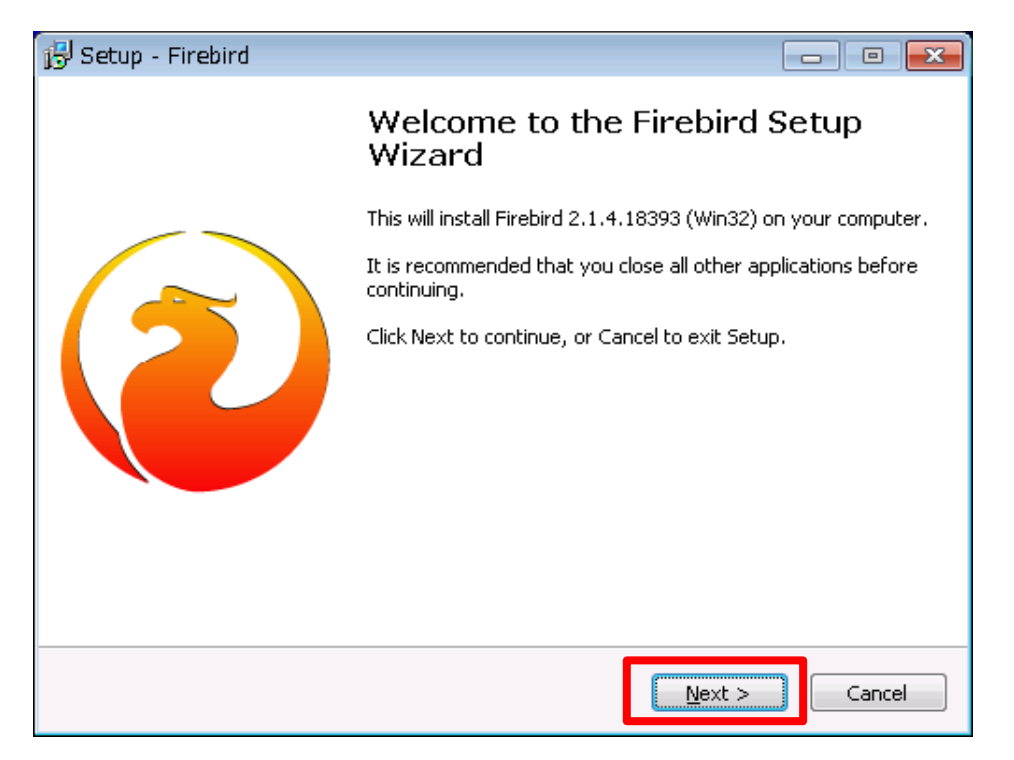

# ⑩使用許諾契約書 同意確認

I accept the agreement(同意する)を選択し、Nextボタンで次画面へ

| ခြှ Setup - Firebird                                                                                                    | -                              | • 💌   |
|----------------------------------------------------------------------------------------------------|--------------------------------|-------|
| License Agreement<br>Please read the following important information before continuing.                                                                                                    |                                | ۲     |
| Please read the following License Agreement. You must accept the terms of<br>agreement before continuing with the installation.                                                                                                    | this                           |       |
| <ul> <li>INTERBASE PUBLIC LICENSE<br/>Version 1.0</li> <li>1. Definitions.</li> <li>1.0.1. "Commercial Use" means distribution or otherwise making the Covere<br/>Code available to a third party.</li> <li>1.1. "Contributor" means each entity that creates or contributes to the cre<br/>of Modifications.</li> <li>1.2. "Contributor Version" means the combination of the Original Code, prior<br/>Modifications used by a Contributor, and the Modifications made by that pa<br/>Contributor.</li> <li>1.3. "Covered Code" means the Original Code or Modifications or the combination of the combination of the code</li> </ul> | ed<br>ation<br>or<br>articular | •     |
| I do not accept the agreement                                                                                                    |                                |       |
| ngiish                                                                                                    | Ca                             | incel |

# Information(firebirdについての情報画面) Nextボタンで次画面へ

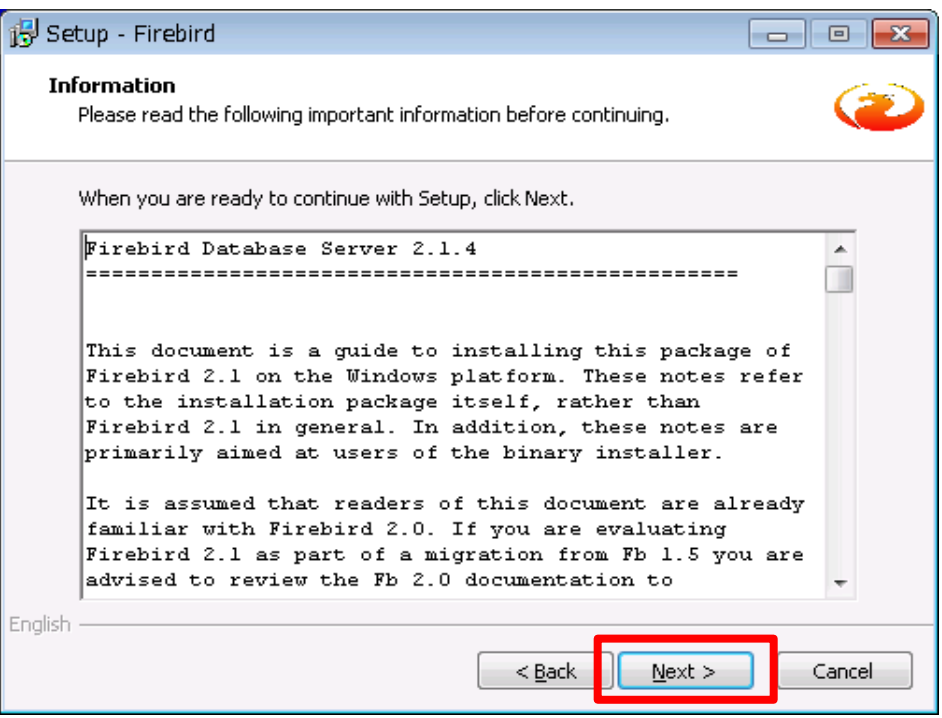

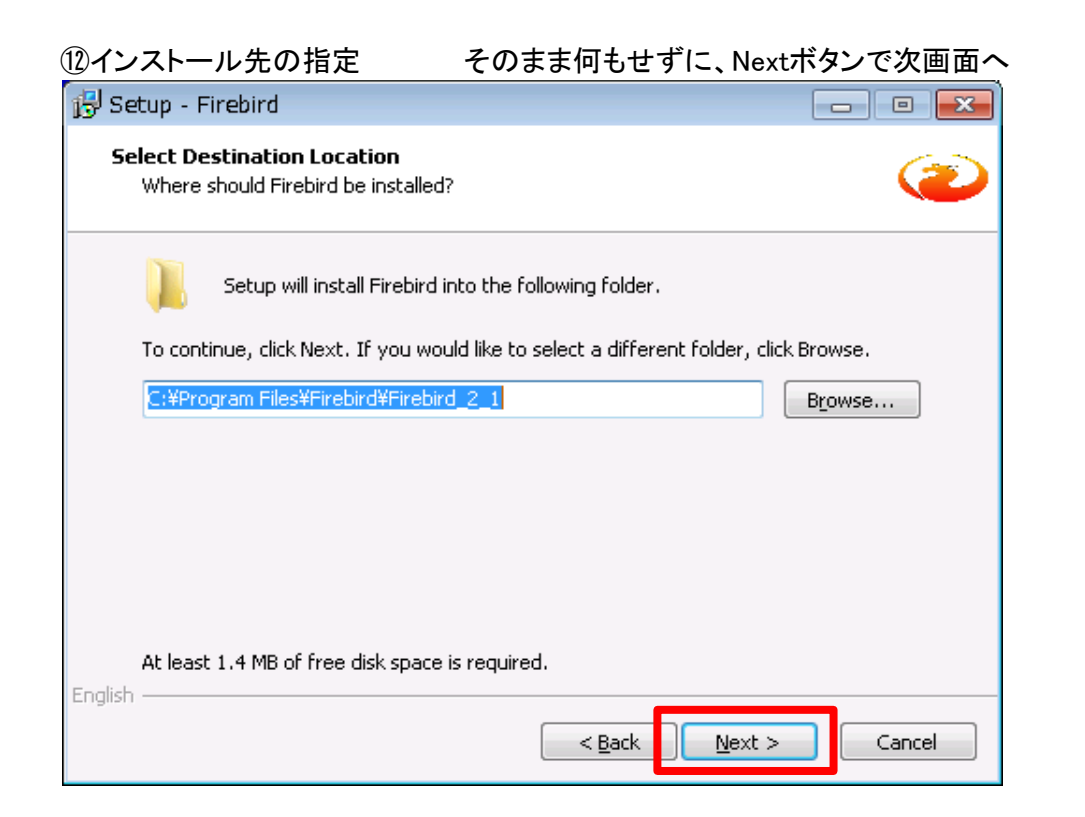

# 13コンポーネントの選択画面 そのまま何もせずに、Nextボタンで次画面へ

| 🕞 Setup - Firebird                                                                                                    | - • •            |
|----------------------------------------------------------------------------------------------------|------------------|
| Select Components<br>Which components should be installed?                                                                 | ۷                |
| Select the components you want to install; clear the components you do install. Click Next when you are ready to continue. | not want to      |
| Full installation of Server and development tools.                                                                         | •                |
| Server components                                                                                                    | 6.9 MB<br>2.7 MB |
| Super Server binary                                                                                                    | 2.8 MB           |
| Developer and admin tools components                                                                                       | 9.1 MB           |
| Client components                                                                                                    | 0.7 MB           |
| Current selection requires at least 21.7 MB of disk space.                                                                 |                  |
| English                                                                                                    | Cancel           |

(1)ショートカット作成確認画面 そのまま何もせずに、Nextボタンで次画面へ

| 🔁 Setup - Firebird                                                               | - • •       |
|----------------------------------------------------------------------------------|-------------|
| Select Start Menu Folder<br>Where should Setup place the program's shortcuts?    |             |
| Setup will create the program's shortcuts in the following Start M               | enu folder. |
| To continue, click Next. If you would like to select a different folder, click l | Browse.     |
| Firebird 2.1 (Win32)                                                             | Browse      |
| Dop't create a Start Menu folder                                                 |             |
| English                                                                          |             |
| < <u>B</u> ack <u>N</u> ext >                                                    | Cancel      |

#### 15追加タスクの選択画面

#### そのまま何もせずに、Nextボタンで次画面へ

\_\_\_\_\_

| 🔂 Setup - Firebird                                                                            | - 0       |
|-----------------------------------------------------------------------------------------------|-----------|
| Select Additional Tasks<br>Which additional tasks should be performed?                        | ۲         |
| Select the additional tasks you would like Setup to perform while installing then click Next. | Firebird, |
| Use the Guardian to control the server?                                                       |           |
| Run Firebird server as:                                                                       |           |
| Run as an Application?                                                                        |           |
| Run as a Service?                                                                             |           |
| Start Firebird automatically everytime you boot up? Install Control Papel Applet?"            |           |
| Copy Firebird client library to <system> directory?</system>                                  |           |
| Generate client library as GD532.DLL for legacy app. support?                                 |           |
| English                                                                                       | Cancel    |

#### 16セットアップの準備終了確認画面

Installボタンで次画面へ

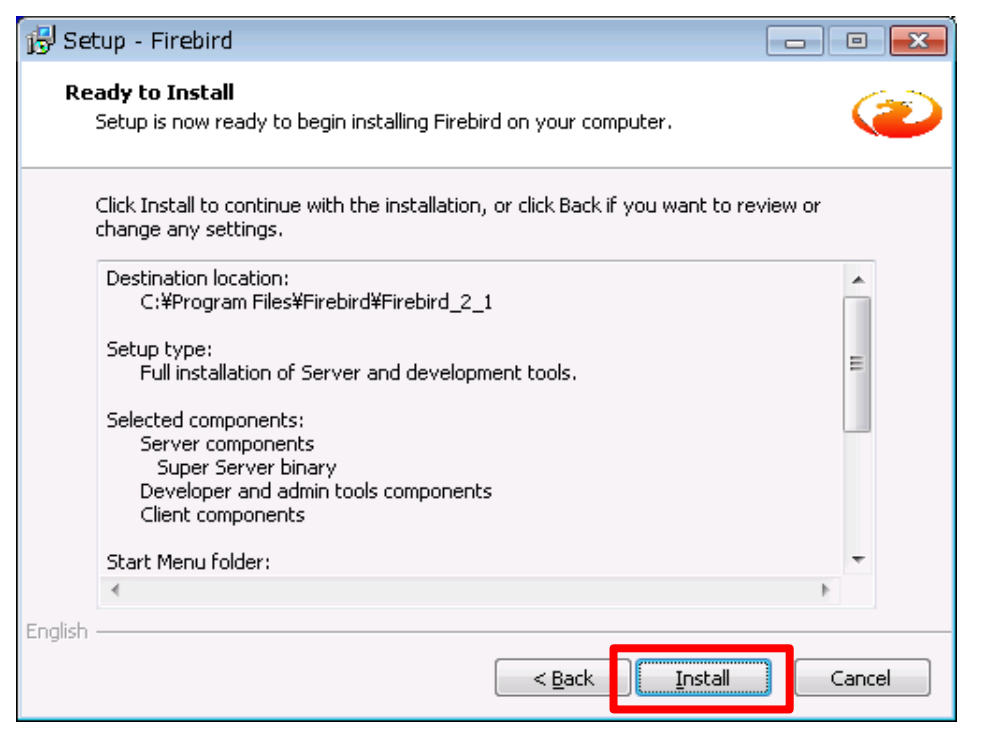

#### ⑪セットアップの情報画面 Nextボタンで次画面へ

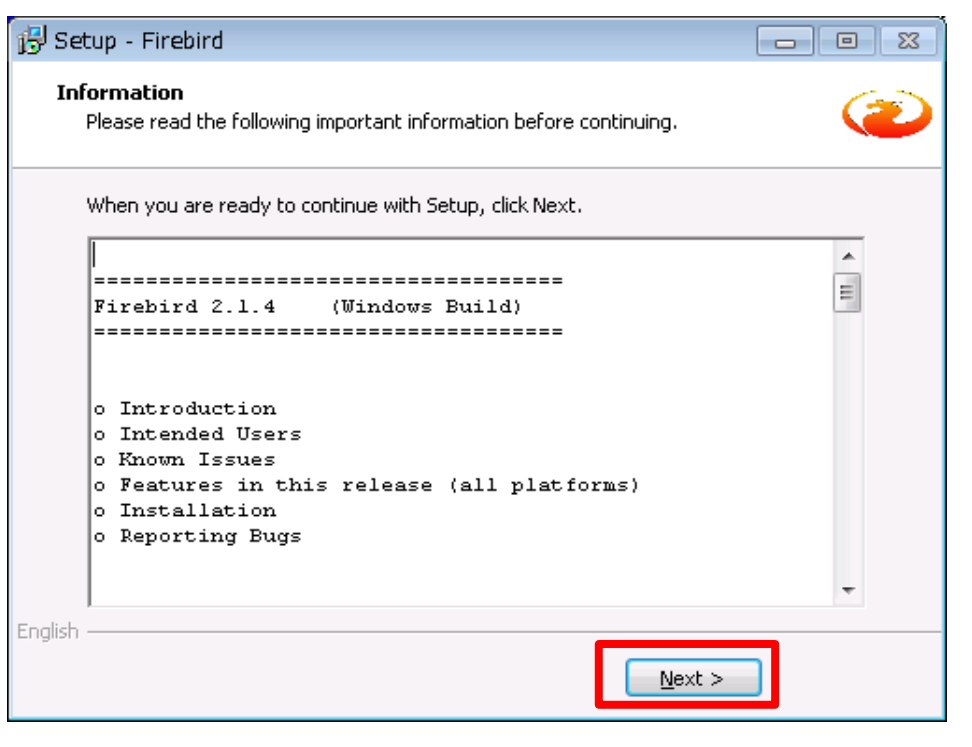

#### 18セットアップの完了画面

After instillation - What Next?のチェックをはずし Finishボタンで Firebirdのインストールを終了します。

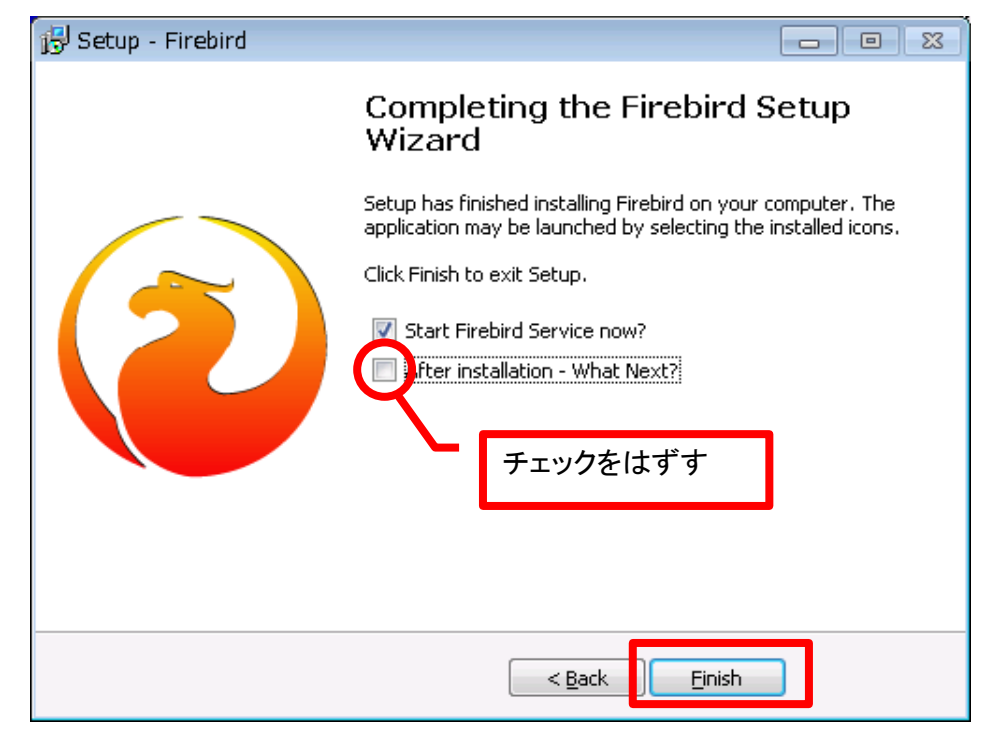

# 19報酬名人インストール完了 完了ボタンで終了します。

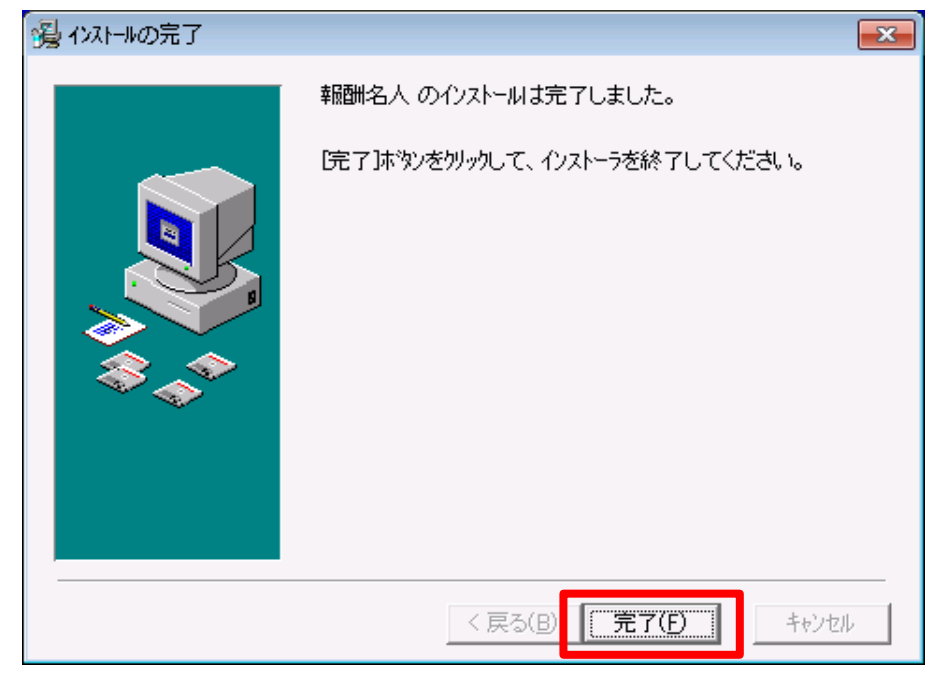